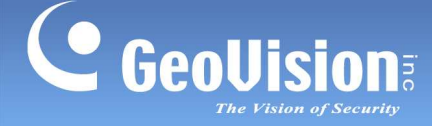

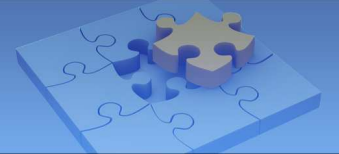

## Backing Up Database Before Upgrading GV-ASManager V2.3

Article ID: GV29-11-12-19-t Release Date: 12/19/2011

## **Applied to**

GV-ASManager V2.3

## **Summary**

Before upgrading GV-ASManager V2.3 to newer versions, you need to back up the database first if you are using MDB database, and then restore the database to the upgraded version.

## **To Back Up Database**

Follow the steps below to back up the database before upgrading GV-ASManager V2.3 to newer versions.

1. Go to :\Access Control\ASManager\ASRes\ and there should be four files.

| ASRes              |                                |                    | Contraction        | <b>-</b> ↓4 <sub>2</sub> ∫S |
|--------------------|--------------------------------|--------------------|--------------------|-----------------------------|
| Organize 🔻 Include | in library 🔻 Share with 🔻 Burr | n New folder       |                    |                             |
| 🙀 Favorites        | Name                           | Date modified      | Туре               | Size                        |
| 🔜 Desktop          | ASConfig                       | 12/14/2011 3:15 PM | Microsoft Office A | 1 KB                        |
| 🚺 Downloads        | ASConfig                       | 12/14/2011 3:15 PM | Microsoft Office A | 628 KB                      |
| 📃 Recent Places    | ASLog                          | 12/14/2011 3:15 PM | Microsoft Office A | 1 KB                        |
|                    | ASLog                          | 12/14/2011 3:15 PM | Microsoft Office A | 168 KB                      |
| 詞 Libraries        |                                |                    |                    |                             |
| Documents          |                                |                    |                    |                             |
| 👌 Music            |                                |                    |                    |                             |

2. Back up the four files in the folder.

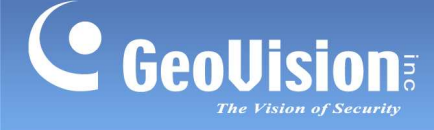

3. Uninstall GV-ASManager V2.3. After uninstalling, only two files remain in the ASRes folder.

| 🖉 🖉 🗸 k Comp        | uter 🕨 Local Disk (C:) 🕨 Access Control1 | 11111 🕨 ASManager 🕨 ASRes |                    | <b>▼</b>   4 <sub>7</sub> |
|---------------------|------------------------------------------|---------------------------|--------------------|---------------------------|
| Organize 👻 🛛 Includ | e in library 🔻 Share with 🔻 Burn         | New folder                |                    |                           |
| 🔆 Favorites         | Name                                     | Date modified             | Туре               | Size                      |
| 🧮 Desktop           | ASConfig                                 | 12/14/2011 3:15 PM        | Microsoft Office A | 11                        |
| 녫 Downloads         | ASLog                                    | 12/14/2011 3:15 PM        | Microsoft Office A | 11                        |

- 4. Install GV-ASManager V3.0 or later versions.
- 5. Copy and paste the four files you backed up back to :\Access Control\ASManager\ASRes.
- 6. Run ASDBManager.exe from the program folder at :\Access Control\ASManager.
- 7. Select ASManager Database Setting.

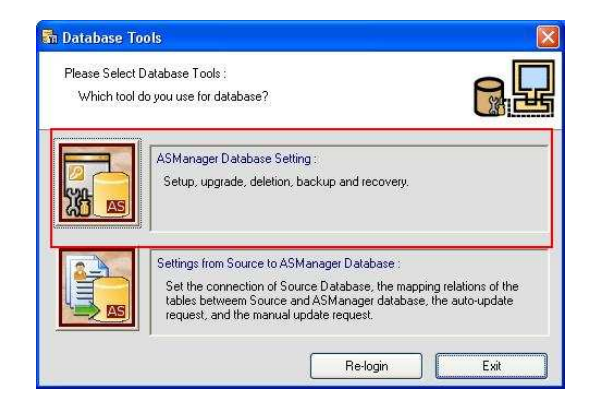

8. Select Upgrade to latest database version.

| 🕞 ASManage     | r Database Setting                                                                                         | X |
|----------------|----------------------------------------------------------------------------------------------------|---|
|                | Setup MDB / MSSQL Database for ASManager                                                                   |   |
|                | Upgrade to latest database version<br>ASManager Database version incompatible. Please<br>upgrade it first. |   |
|                | Delete ASManager Database                                                                                  |   |
|                | Backup Database                                                                                            |   |
|                | Recovery Database                                                                                          |   |
| Database versi | on: 2.1.0.0                                                                                                |   |

 The GV-ASManager starts upgrading the database. When the upgrade is complete and the message "Upgrade database successfully" appears, click OK.